#### HEADWATERS AT THE COMAL

# Getting Started with iNaturalist

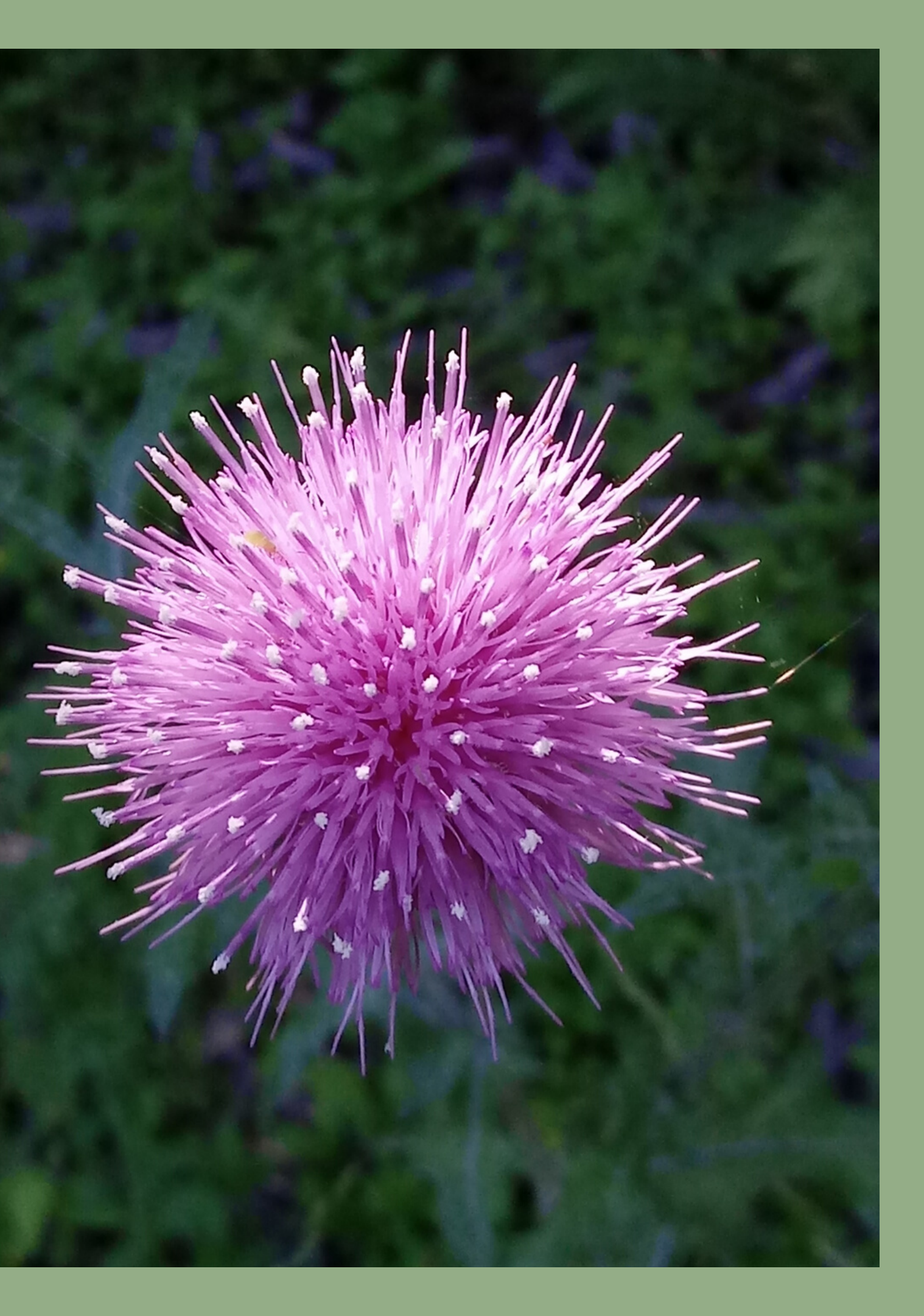

# What to Expect

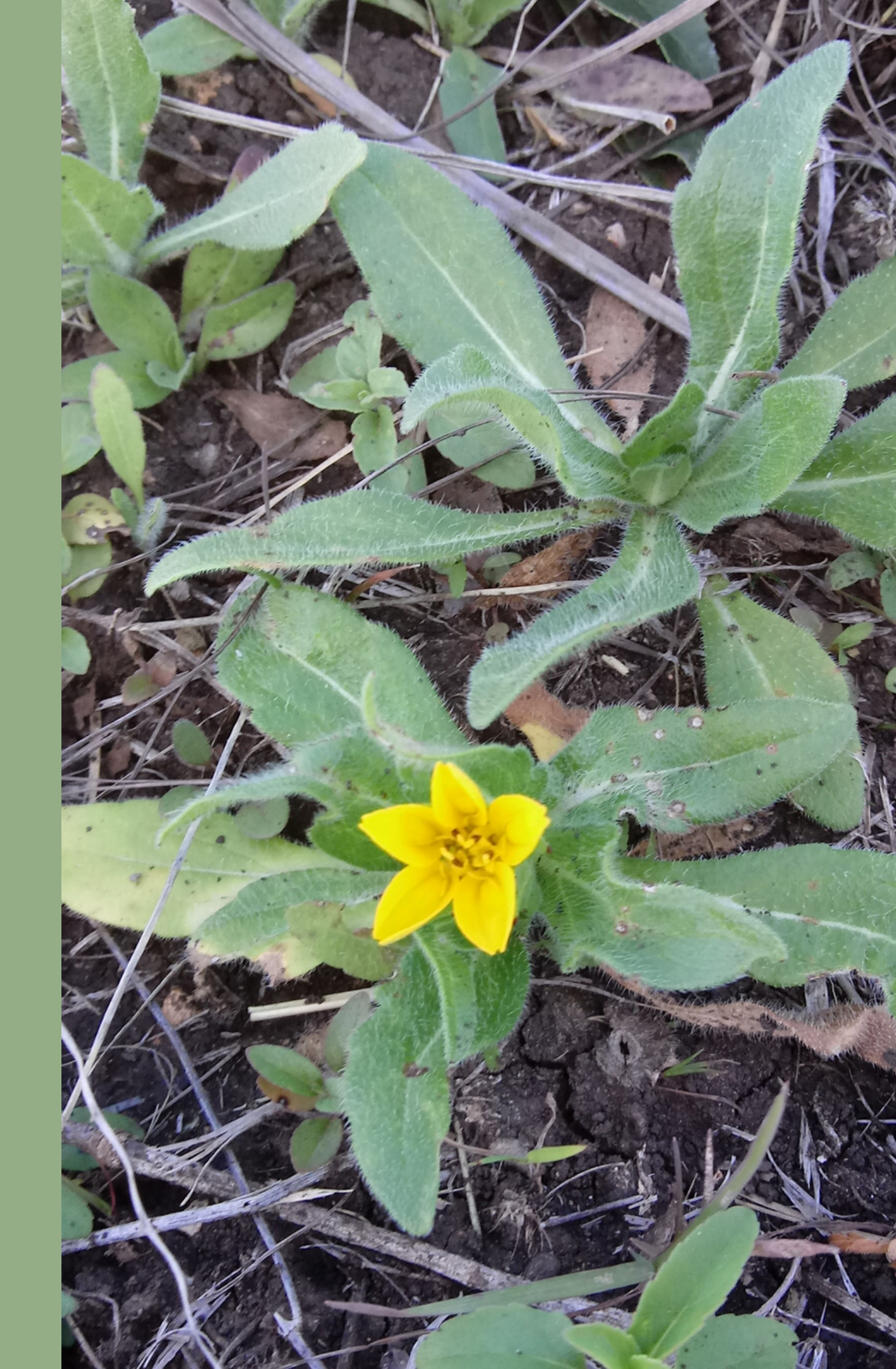

What is iNaturalist? How to Download Setup Account Record an observation

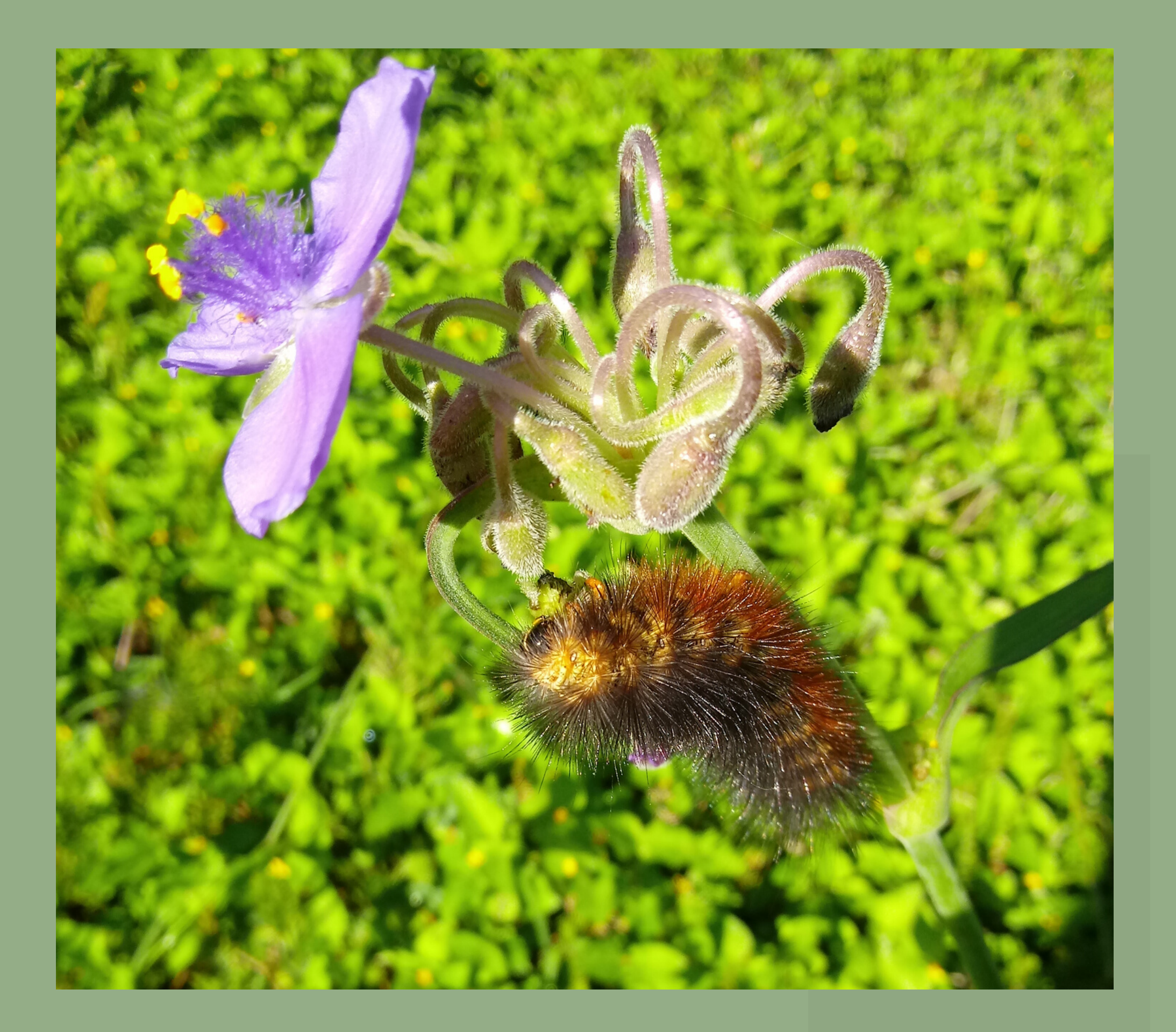

iNaturalist is a way for citizen scientists to keep track of the biodiversity in their community! By contributing observations, you can help the Headwaters keep track of the life returning to the restoration site!

# What is iNaturalist?

#### How It Works

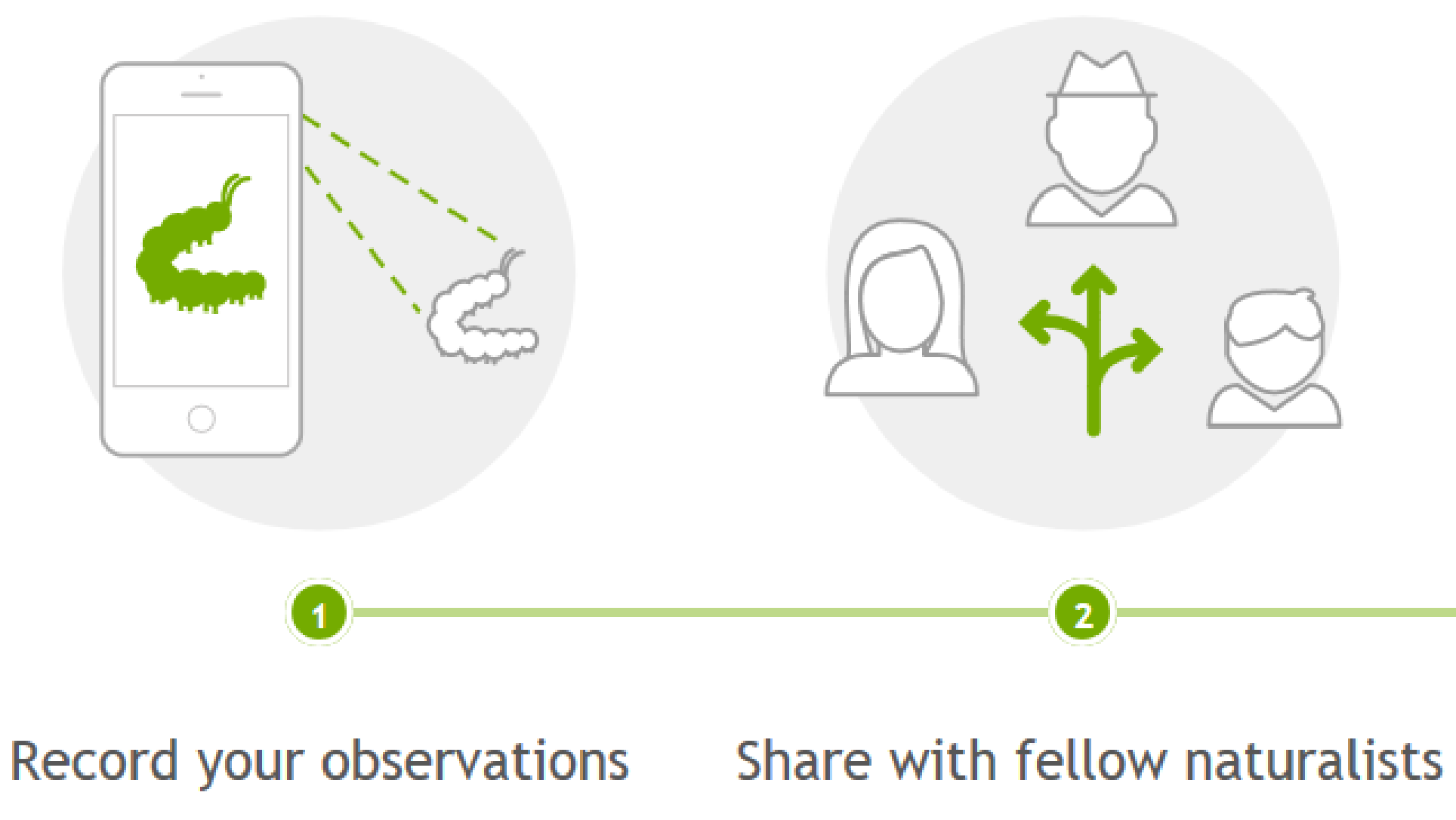

For an in-depth tutorial visit: https://www.inaturalist.org/pages/getting+started

### Discuss your findings

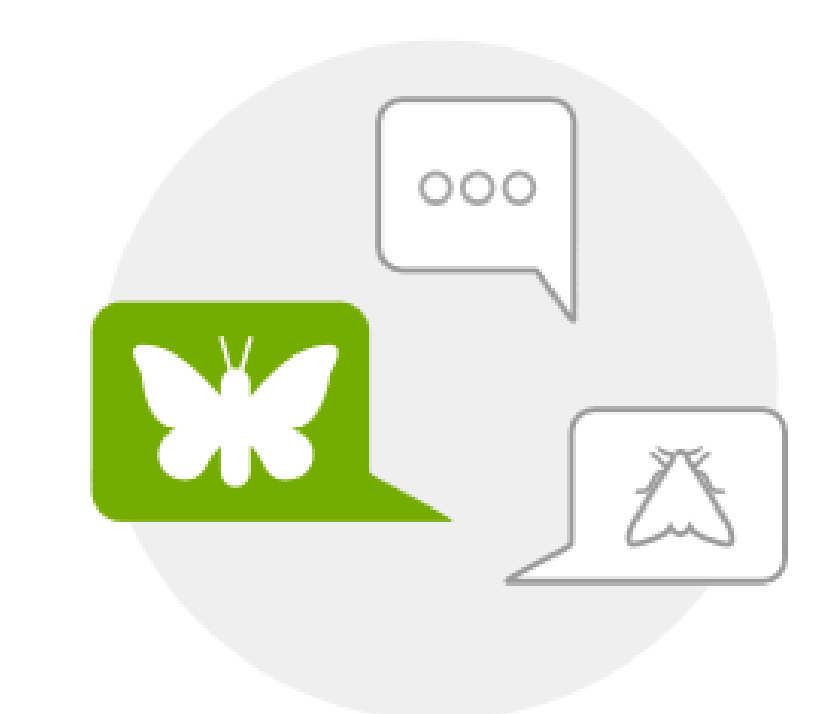

## **Download the App**

- Download the iNaturalist app from your phone's App store.
   It's free!
- Download either: iNaturalist for iPhone or iNaturalist for Android.

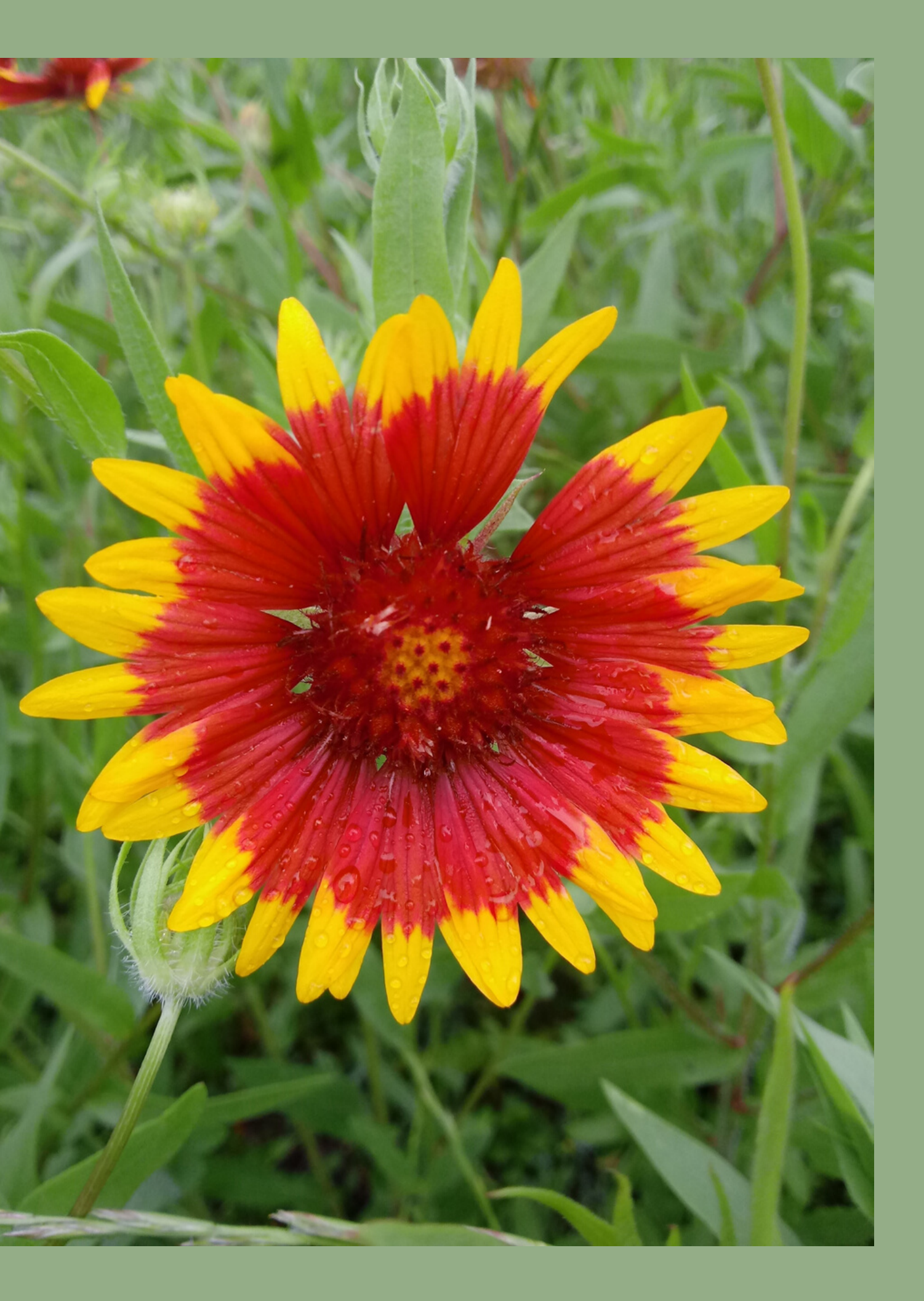

# Create an account

- Launch the app.
- Access settings by clicking the 3 bars in the top left, and choose from pop-up menu.
- Choose "Sign Up" on the login page.
- You will be prompted to create a username and password.
- Make sure to select the right time zone (Central Daylight Time).
- If you need help with this step please reach out!
- Your phone's GPS will need to be on for recording location.

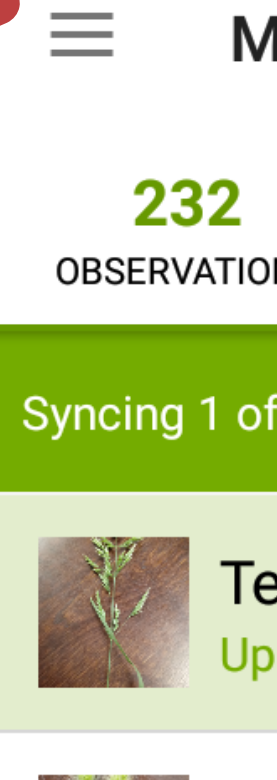

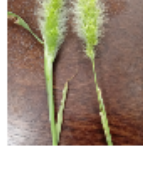

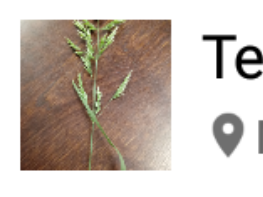

| My Observati 💷 🔍                                 | :     |              |
|--------------------------------------------------|-------|--------------|
| 2 160 7<br>TIONS SPECIES IDENTIFICA              | TIONS |              |
| of 1 observations                                | Stop  |              |
| Texas bluegrass<br>Uploading                     | Ø     | Explore      |
| "green bristlegrass"<br>♥ New Braunfels, TX, USA |       | Projects     |
| Texas bluegrass                                  |       | Guides       |
| • New Braunfels, TX, USA                         | ••    | Activity     |
| · · · ·                                          |       | Missions     |
|                                                  | •     | Edit Profile |
|                                                  | ۵     | Settings     |
|                                                  |       |              |

## Make an Observation

- Click the green circle with a plus-sign in the bottom right corner.
- You will then be asked to take a photo, choose an image, or other options.

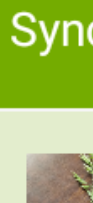

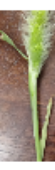

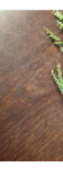

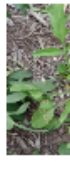

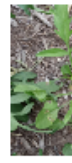

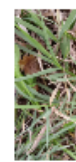

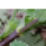

|              | My Observati                                                     | Q :                |
|--------------|------------------------------------------------------------------|--------------------|
| 23<br>OBSERV | 2 160<br>ATIONS SPECIES IDE                                      | 7<br>ENTIFICATIONS |
| Syncing      | 1 of 1 observations                                              | Stop               |
|              | Texas bluegrass<br>Uploading                                     | 0                  |
|              | <b>"green bristlegrass"</b><br>♥ New Braunfels, TX, USA          | 3d                 |
| N.           | ▼Exas bluegrass New Braunfels, TX, USA                           | 3d<br>♥ 1          |
|              | <b>Lance-leaved Coreopsis</b><br><b>•</b> New Braunfels, TX, USA | 1w<br>🔰 1          |
|              | <b>Lance-leaved Coreopsis</b><br><b>•</b> New Braunfels, TX, USA | 1w<br>1            |
|              | King Ranch bluestem<br>♥ New Braunfels, TX, USA                  | 1w<br>+            |
| Phi D        | hon trafail                                                      | 1w                 |

# **Details of Observation**

- Check that the Date, Time, and Location are recorded.
- If location isn't recorded, click in the location section right under Date/Time.
- Then search "Headwaters at the Comal"
- Click the check mark at the top right to back to details page. Click again to save your observation.

| ÷          | Details 🗸 :                                                                                                    |
|------------|----------------------------------------------------------------------------------------------------|
| to         |                                                                                                    |
| [?]        | What did you see?<br>View Suggestions                                                                                                    |
| <b>(</b> ) | Name what you saw if you can, even if that's<br>just "insect" or "bird," or just leave this blank.<br>Others may help you identify it!<br>GOT IT! |
| Ê          | Notes                                                                                                    |
| Ŀ          | Mar 21, 2020 01:11 PM CDT                                                                                                    |
| 9          |                                                                                                    |
|            | Location Visibility: Open                                                                                                    |
| į          | It is captive or cultivated                                                                                                    |

# **ID your Observation**

- Now click on "What did you see?" right under your photo.
- iNaturalist uses the photo and your location to give its best guess at your photo.
- View the suggestions and compare to your photo
- Select one you think is correct.
- If you are unsure, you can select the suggested tribe/family.
- This will bring you back to the Details page, click the check mark at the top right to save your observation.

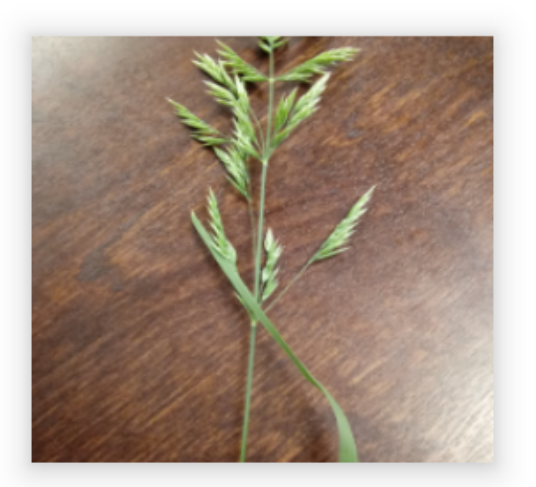

Q Species Search

 $\leftarrow$ 

We're pretty sure it's in this tribe:

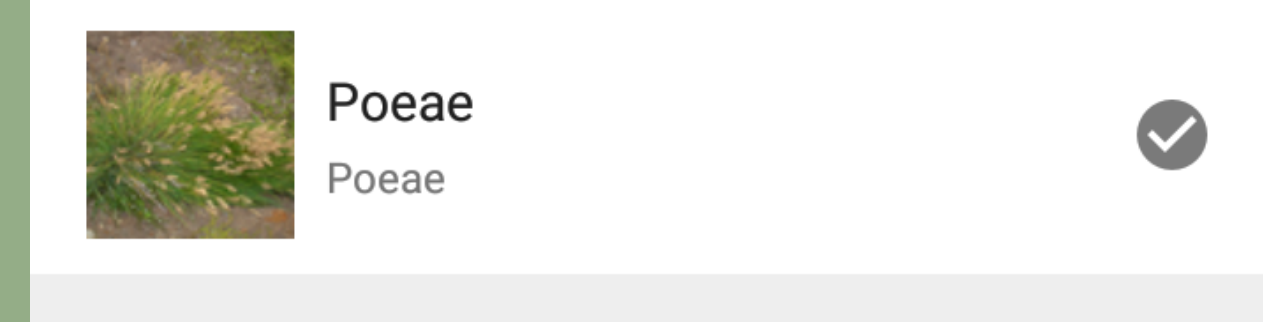

Here's our top 10 species suggestions:

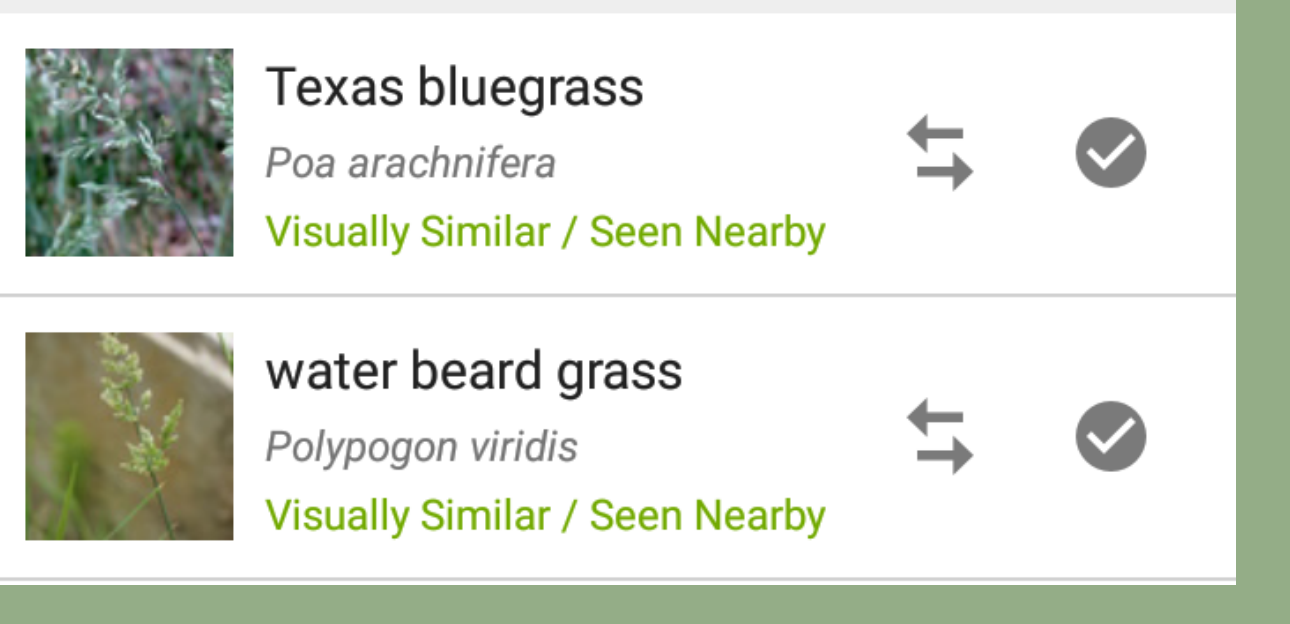

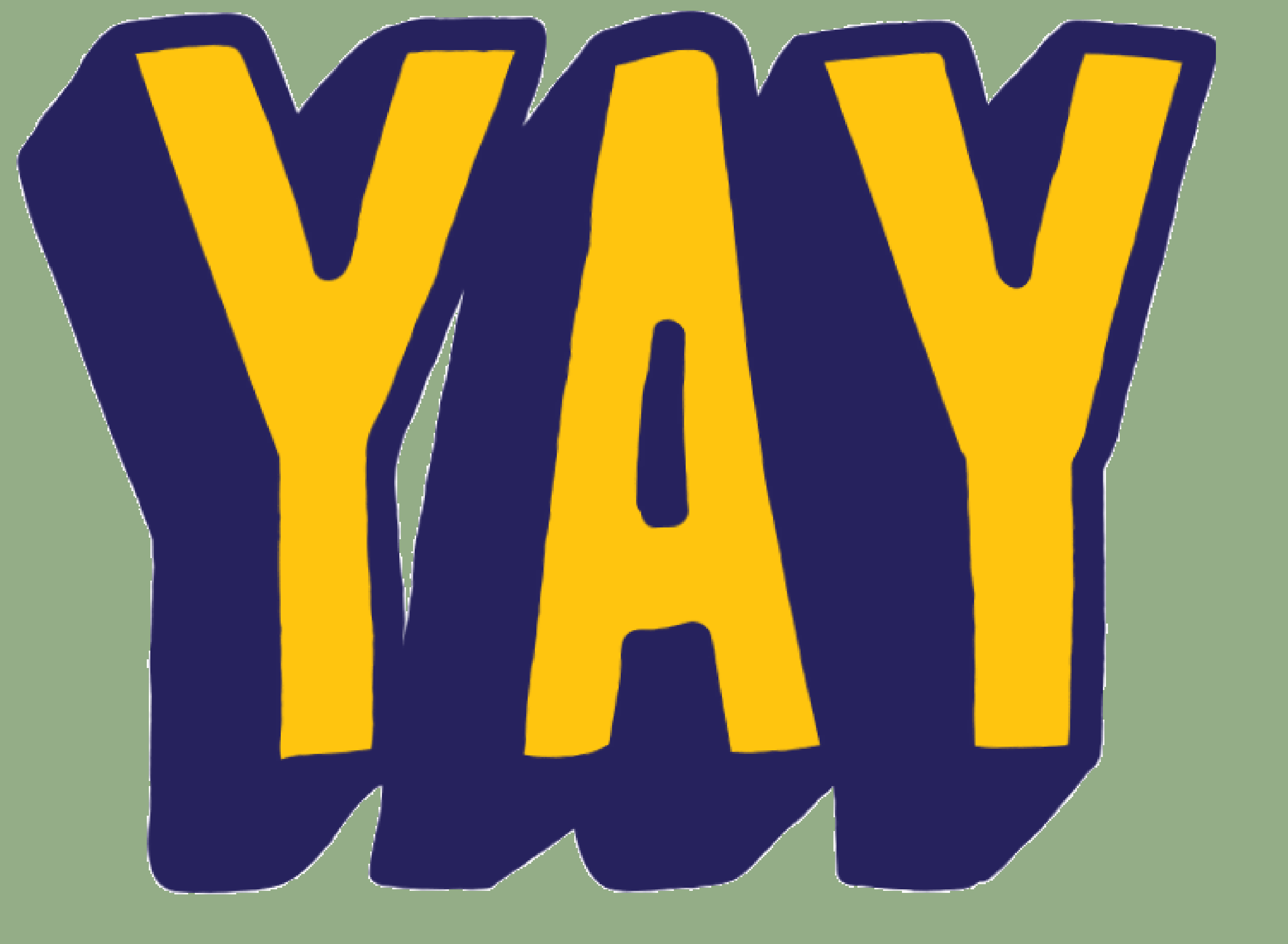